# YDS COURSE REGISTRATION IN SELF- SERVICE BANNER

A how-to for students

## SELF-SERVICE BANNER (SSB)

- Beginning Spring 2024, YDS students moved to a new platform for registration called Self-Service Banner
- Most of the rest of the University also uses Self-Service Banner. Our move aligned us more closely with colleagues in the Graduate School and most Professional schools and makes crossregistration in courses outside YDS less confusing (we hope!)
- SSB gives you the opportunity for direct registration once you complete your registration, you
  will appear as a "Student" on the Canvas course site.
- Although your advisor does not approve your course schedule on-line, you are still expected to meet with your adviser at least once per term.
- It's your responsibility to be familiar with YDS enrollment policies during registration such as the "50/50 rule", minimum enrollment, Elementary languages, and extra work in Undergraduate courses.
  - Use the tools! (Concentration worksheets, Yale Degree Audit, YDS Bulletin)

ABOUT YDS > CONTACT OFFICES > OFFICE OF ACADEMIC AFFAIRS > FORMS FOR STUDENTS

#### Bicentennial

Contact Offices

Admissions Office

Alumni Relations Office

Office of Academic Affairs

Faculty Standing Committees

#### Forms for Students

Funding Opportunities for Students

General Information

Office of Diversity, Equity, Inclusion, & Belonging

Office of Student Affairs

Registrar's Office

Development Office

Business, Administration & Finance

## Forms for Students

#### M.Div. Degree related forms:

#### M.Div. Worksheet (pdf)

Suggested M.Div. Curricular Paradigm (pdf)

- Fulfillment of M.Div. Requirements Via Prior Coursework
  - Fulfillment of M.Div. OT Requirement Via Prior Coursework (.pdf)
  - Fulfillment of M.Div. NT Requirement Via Prior Coursework (.pdf)
  - Fulfillment of M.Div. Theology Requirement Via Prior Coursework (.pdf)
  - Fulfillment of M.Div. Ethics Requirement Via Prior Coursework (.pdf)
  - Fulfillment of M.Div. History Requirement Via Prior Coursework (.pdf)

#### MAR Concentrations Degree Worksheets:

- Asian Religions (.pdf)
- <u>Bible (.pdf)</u>
- <u>Hebrew Bible (.pdf)</u>
- <u>New Testament (.pdf)</u>
- <u>Black Religion (.pdf)</u>
- <u>Concentration in Second Temple Judaism (.pdf)</u>
- Ethics (.pdf)
- · History of Christianity (.pdf)
- <u>Latinx and Latin American Christianity (.pdf)</u>
- Liturgical Studies (.pdf)

 $\equiv$  <u>Yale Hub</u>

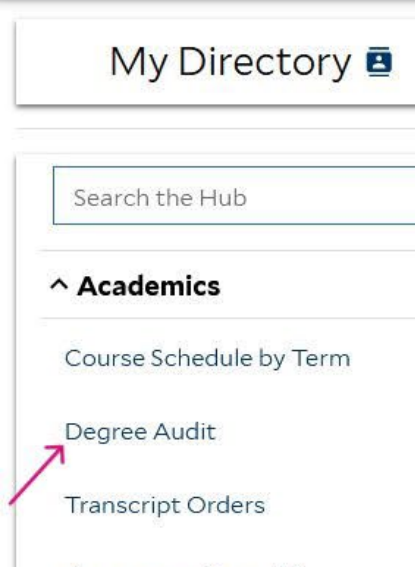

¥

Anonymous Exam ID

Unofficial Transcript -Professional: Divinity (MDiv)

- ✓ Course Enrollment
- ✓ Personal Data
- ~ Student Accounts
- ✓ Financial Aid
- ✓ Dining
- Commencement
- Course Evaluations

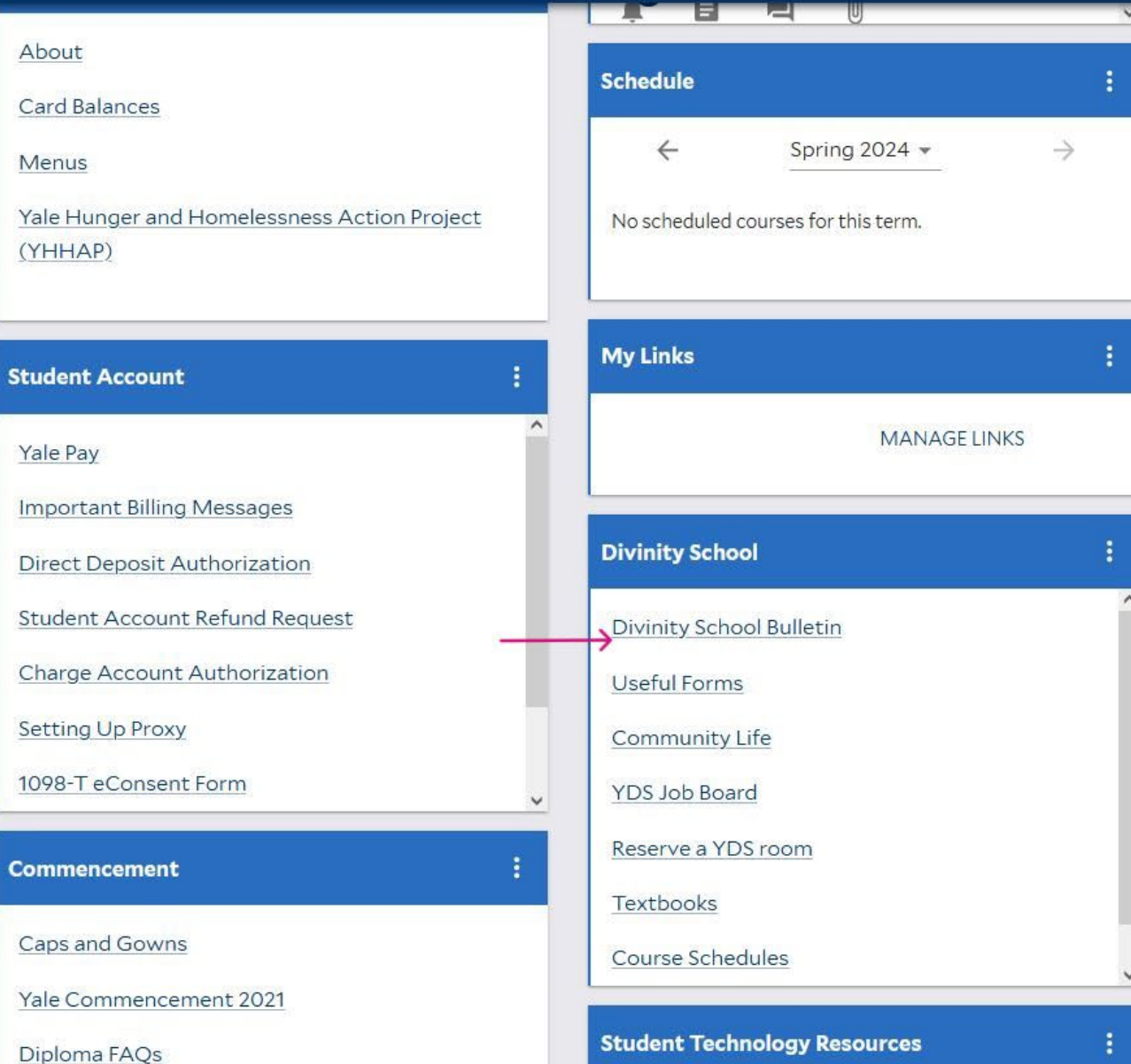

| Calendar          |                  |
|-------------------|------------------|
|                   | VIEW FULL CALENE |
|                   |                  |
| Search the Campus | Мар              |

## Divinity School 2023–2024

#### Print/Download Options **Bulletin Archive**

Yale University Publications / Divinity School / Other Curricular Considerations / Foreign Language Study

### Calendar The President and Fellows of Yale

| University       For M.Div. and M.A.R. students, degree credit may be received for any foreign language study beyond the elementary level. Degree credit may be received for any foreign language study beyond the elementary level. Degree credit may be received for any foreign language study beyond the elementary level. Degree credit may be received for any foreign language study beyond the elementary level. Degree credit may be received for any foreign language study beyond the elementary level. Degree credit may be received for any foreign language study beyond the elementary level. Degree credit may be received for any foreign language study beyond the elementary level. Degree credit may be received for any foreign language study beyond the elementary level. Degree credit may be received for any foreign language study beyond the elementary level. Degree credit may be received for any foreign language study beyond the elementary level. Degree credit may be received for any foreign language study beyond the elementary level. Degree credit may be received for any foreign language study beyond the elementary level. Degree credit may be received for any foreign language study only if:         Yale Divinity School Administration and Faculty       1. The language study will not be credited toward S.T.M. degree requirements. Such courses crecide on student transcripts.         Yale Divinity School Administration and Faculty       Normally, elementary-level foreign language study will not be credited toward S.T.M. degree requirements. Such courses crecide on student transcripts.         YDS Internships       Vocation and Leadership         The Annand Program for Spirutual Formation       Educational Leadership and | The President and Fellows of Tale                                   |                                                                                                    |              |
|----------------------------------------------------------------------------------------------------|---------------------------------------------------------------------|----------------------------------------------------------------------------------------------------|--------------|
| The Officers of Yale University       be received for elementary-level language study only if:       Yale Deport         Yale Divinity School Dean's       1. The language is necessary for reading original texts of the Judeo-Christian tradition, or       2. The language study is required for the degree (as in the case of several concentrated M.A.R. degrees), or       3. In consultation with the student's adviser and the associate dean of academic affairs, the language is deemed necess a specified course of ministerial or other professional development.       For students in the comprehensive M.A.R. program or the M.Div, program, elementary-level language study can receive ele students and the associate dean of academic affairs, the language study can receive ele students in a concentrated M.A.R. program or the M.Div, program, elementary-level languages. The Reading, Spanish for Reading, and German for Reading are not eligible for elective credit.       Normally, elementary-level foreign language study will not be credited toward S.T.M. degree requirements. Such courses or recorded on student transcripts.         Vale Divinity School       Normally, elementary-level foreign language study will not be credited toward S.T.M. degree requirements. Such courses or recorded on student transcripts.         Notation and Leadership       The Annand Program for Spirbula Formation         Yos Dintenships       Vocation and Leadership and                                                                                                    | University                                                          | For M.Div. and M.A.R. students, degree credit may be received for any foreign language study beyond the elementary level. Degre                                                                                                    | e credit may |
| Yale Divinity School Dean's       1. The language is necessary for reading original texts of the Judeo-Christian tradition, or         Advisory Council       2. The language study is required for the degree (as in the case of several concentrated M.A.R. degrees), or         Yale Divinity School Alumni<br>Association       3. In consultation with the student's adviser and the associate dean of academic affairs, the language is deemed necess<br>a specified course of ministerial or other professional development.         Andover Newton Seminary at Yale<br>Divinity School Advisory Council       For students in the comprehensive M.A.R. program of the M.Div, program, elementary-level language study can receive ele<br>students in a concentrated M.A.R. program, distribution will be determined in consultation with the student's adviser. Norm<br>elementary-level languages will be twelve hours, and further credit will be given only for intermediate-level languages. The<br>Reading, Spanish for Reading, and German for Reading are not eligible for elective credit.         Yale Divinity School<br>Administration and Faculty       Normally, elementary-level foreign language study will not be credited toward S.T.M. degree requirements. Such courses c<br>recorded on student transcripts.         Nature of the Divinity School<br>Programs of Study       Normally, elementary-level foreign language study will not be credited toward S.T.M. degree requirements. Such courses c<br>recorded on student transcripts.         YDS Internships<br>Vocation and Leadership<br>The Annand Program for<br>Spiritual Formation<br>Educational Leadership and       Leadership and                                                                          | The Officers of Yale University                                     | be received for elementary-level language study only if: Ya                                                                                                    | ile Degre    |
| Advisory Council       2. The language study is required for the degree (as in the case of several concentrated M.A.R. degrees), or         Yale Divinity School Alumin<br>Association       3. In consultation with the student's adviser and the associate dean of academic affairs, the language is deemed necess<br>a specified course of ministerial or other professional development.         Andover Newton Seminary at Yale<br>Divinity School Advisory Council       For students in the comprehensive M.A.R. program or the M.Div. program, elementary-level language study can receive ele<br>students in a concentrated M.A.R. program, distribution will be determined in consultation with the student's adviser. Nom<br>elementary-level languages study for intermediate-level languages. The<br>Reading, Spanish for Reading, and German for Reading are not eligible for elective credit.         Yale Divinity School<br>Administration and Faculty       Normally, elementary-level foreign language study will not be credited toward S.T.M. degree requirements. Such courses c<br>recorded on student transcripts.         Yale Divinity School<br>Administration and Faculty       Normally, elementary-level foreign language study will not be credited toward S.T.M. degree requirements. Such courses c<br>recorded on student transcripts.         YDS Internships       Vocation and Leadership         The Annand Program for<br>Spiritual Formation       Spiritual Formation         Educational Leadership and       Leucetronal teadership and                                                                                                    | Yale Divinity School Dean's                                         | 1. The language is necessary for reading original texts of the Judeo-Christian tradition, or                                                                                                    |              |
| Yale Divinity School Alumin<br>Association3. In consultation with the student's adviser and the associate dean of academic affairs, the language is deemed necess<br>a specified course of ministerial or other professional development.Andover Newton Seminary at Yale<br>Divinity School Advisory CouncilFor students in the comprehensive M.A.R. program or the M.Div. program, elementary-level language study can receive ele<br>students in a concentrated M.A.R. program or the M.Div. program, elementary-level languages. The<br>Reading, Spanish for Reading, and German for Reading are not eligible for elective credit.Yale Divinity School<br>Administration and FacultyNormally, elementary-level foreign language study will not be credited toward S.T.M. degree requirements. Such courses or<br>recorded on student transcripts.Nature of the Divinity School<br>Programs of StudyNormally, elementary-level foreign language study will not be credited toward S.T.M. degree requirements. Such courses or<br>student stanscripts.YDS InternshipsVocation and Leadership<br>                                                                                                    | Advisory Council                                                    | 2. The language study is required for the degree (as in the case of several concentrated M.A.R. degrees), or                                                                                                    |              |
| Andover Newton Seminary at Yale       For students in the comprehensive M.A.R. program or the M.Div. program, elementary-level language study can receive ele students in a concentrated M.A.R. program, distribution will be determined in consultation with the student's adviser. Norm         Trustees of the Berkeley Divinity       Elementary-level languages will be twelve hours, and further credit will be given only for intermediate-level languages. The Reading, Spanish for Reading, and German for Reading are not eligible for elective credit.         Yale Divinity School       Normally, elementary-level foreign language study will not be credited toward S.T.M. degree requirements. Such courses crecorded on student transcripts.         Nature of the Divinity School       Normally, elementary-level foreign language study will not be credited toward S.T.M. degree requirements. Such courses crecorded on student transcripts.         Other Curricular Considerations       Vocation and Leadership         YoS Internships       Vocation and Leadership and         Vocational Leadership and       Educational Leadership and                                                                                                    | Yale Divinity School Alumni<br>Association                          | <ol> <li>In consultation with the student's adviser and the associate dean of academic affairs, the language is deemed necess a specified course of ministerial or other professional development.</li> </ol>                                          |              |
| Trustees of the Berkeley Divinity       elementary-level languages will be twelve hours, and further credit will be given only for intermediate-level languages. The Reading, Spanish for Reading, and German for Reading are not eligible for elective credit.         Yale Divinity School       Normally, elementary-level foreign language study will not be credited toward S.T.M. degree requirements. Such courses c recorded on student transcripts.         Nature of the Divinity School       Normally, elementary-level foreign language study will not be credited toward S.T.M. degree requirements. Such courses c recorded on student transcripts.         Nature of the Divinity School       Normally, elementary-level foreign language study will not be credited toward S.T.M. degree requirements. Such courses c recorded on student transcripts.         Nature of the Divinity School       Normality, elementary-level foreign language study will not be credited toward S.T.M. degree requirements. Such courses c recorded on student transcripts.         Nature of the Divinity School       Normality, elementary-level foreign language study will not be credited toward S.T.M. degree requirements. Such courses c recorded on student transcripts.         Nature of the Divinity School       Normality, elementary-level foreign language study will not be credited toward S.T.M. degree requirements. Such courses c recorded on student transcripts.         Other Curricular       Considerations         Vocation and Leadership       Normality, elementary-level foreign language study will not be credited toward S.T.M. degree requirements.         No cation and Leadership       Leucational Leadership                                             | Andover Newton Seminary at Yale<br>Divinity School Advisory Council | For students in the comprehensive M.A.R. program or the M.Div. program, elementary-level language study can receive ele<br>students in a concentrated M.A.R. program, distribution will be determined in consultation with the student's adviser. Norm |              |
| Yale Divinity School       Normally, elementary-level foreign language study will not be credited toward S.T.M. degree requirements. Such courses crecorded on student transcripts.         Nature of the Divinity School       recorded on student transcripts.         Programs of Study       Areas and Courses of Study         Ather Curricular Considerations       Vocation and Leadership         YDS Internships       Vocation and Leadership         The Annand Program for Spiritual Formation       Educational Leadership and                                                                                                    | Trustees of the Berkeley Divinity<br>School at Yale                 | elementary-level languages will be twelve hours, and further credit will be given only for intermediate-level languages. The<br>Reading, Spanish for Reading, and German for Reading are not eligible for elective credit.                             |              |
| Nature of the Divinity School         Programs of Study         Areas and Courses of Study         Other Curricular         considerations         YDS Internships         Vocation and Leadership         The Annand Program for         Spiritual Formation         Educational Leadership and                                                                                                    | Yale Divinity School<br>Administration and Faculty                  | Normally, elementary-level foreign language study will not be credited toward S.T.M. degree requirements. Such courses c<br>recorded on student transcripts.                                                                                           |              |
| Programs of Study<br>Areas and Courses of Study<br>Other Curricular<br>Considerations<br>VDS Internships<br>Vocation and Leadership<br>The Annand Program for<br>Spiritual Formation<br>Educational Leadership and                                                                                                    | Nature of the Divinity School                                       |                                                                                                    |              |
| Areas and Courses of Study Other Curricular Considerations  YDS Internships Vocation and Leadership The Annand Program for Spiritual Formation Educational Leadership and                                                                                                    | Programs of Study                                                   |                                                                                                    |              |
| Other Curricular         Considerations         YDS Internships         Vocation and Leadership         The Annand Program for         Spiritual Formation         Educational Leadership and                                                                                                    | Areas and Courses of Study                                          |                                                                                                    |              |
| YDS Internships<br>Vocation and Leadership<br>The Annand Program for<br>Spiritual Formation<br>Educational Leadership and                                                                                                    | Other Curricular<br>Considerations                                  |                                                                                                    |              |
| Vocation and Leadership<br>The Annand Program for<br>Spiritual Formation<br>Educational Leadership and                                                                                                    | YDS Internships                                                     |                                                                                                    |              |
| The Annand Program for<br>Spiritual Formation<br>Educational Leadership and                                                                                                    | Vocation and Leadership                                             |                                                                                                    |              |
| Educational Leadership and                                                                                                    | The Annand Program for<br>Spiritual Formation                       |                                                                                                    |              |
|                                                                                                    | Educational Leadership and                                          |                                                                                                    |              |

| ASHEETS 1             | EXCEPTIONS FLANS LINKS                                                                            |                                                |                                                            |                   |                     |                                |           |
|-----------------------|---------------------------------------------------------------------------------------------------|------------------------------------------------|------------------------------------------------------------|-------------------|---------------------|--------------------------------|-----------|
|                       |                                                                                                   |                                                |                                                            |                   |                     |                                |           |
|                       |                                                                                                   |                                                |                                                            |                   |                     |                                |           |
| Master                | of Divinity                                                                                       |                                                |                                                            |                   |                     |                                |           |
| Credits requ          | uired: 72 Credits applied: 34 Catal                                                               | log: Fall 2022                                 |                                                            |                   |                     |                                |           |
| Students w            | ith heavy responsibilities outside of sch                                                         | ool are strongly advised to                    | reduce their course load, but the tot.                     | al program of     | study for the M.    | Div degree shall no            | t be expa |
| beyond six            | years.                                                                                            | for are surviying davised to r                 | reduce their course roud, but the tota                     | ii program or     | study for the in.   | Div. Gegree Shan no            | t be expo |
|                       |                                                                                                   |                                                |                                                            |                   |                     |                                |           |
| 0 72                  | Credit Hours                                                                                      | Still needed:                                  | You have 34 credit hours includ                            | ing in-progres    | s credits.          |                                |           |
| 0.0                   |                                                                                                   |                                                |                                                            |                   |                     |                                |           |
| O Pro                 | Igram of Study Requirements                                                                       | Still needed:                                  | See Master of Divinity Requirem                            | ients section     |                     |                                |           |
|                       |                                                                                                   |                                                |                                                            |                   |                     |                                |           |
|                       |                                                                                                   |                                                |                                                            |                   |                     |                                |           |
|                       |                                                                                                   |                                                |                                                            |                   |                     |                                |           |
|                       |                                                                                                   |                                                |                                                            |                   |                     |                                |           |
| Master                | of Divinity Requiremen                                                                            | I <b>ts</b> INCOMPLETE                         |                                                            |                   |                     |                                | _         |
| Master                | r of Divinity Requiremen                                                                          | Its INCOMPLETE                                 |                                                            |                   |                     |                                |           |
| Master<br>Catalog: Fa | • of Divinity Requiremen                                                                          | ITS INCOMPLETE                                 |                                                            |                   |                     |                                |           |
| Master<br>Catalog: Fa | r of Divinity Requiremen                                                                          | I <b>ts</b> INCOMPLETE                         | Title                                                      | Grade             | Credits             | Term                           | Rep       |
| Catalog: Fa           | r of Divinity Requiremen<br>311 2022<br>EA 1 REQUIREMENTS                                         | Its INCOMPLETE                                 | Title                                                      | Grade             | Credits             | Term                           | Reş       |
| Master<br>Catalog: Fa | r of Divinity Requiremen<br>311 2022<br>EA I REQUIREMENTS                                         | Its INCOMPLETE<br>Course                       | Title                                                      | Grade             | Credits             | Term                           | Rej       |
| Master<br>Catalog: Fa | r of Divinity Requiremen<br>311 2022<br>EA I REQUIREMENTS<br>Hebrew Bible                         | Its INCOMPLETE<br>Course<br>REL 503            | Title<br>Hebrew Bible Interpretation 1                     | Grade             | Credits             | Term<br>Fall 2022              | Rej       |
| Master<br>Catalog: Fa | r <b>of Divinity Requiremen</b><br>all 2022<br>EA I REQUIREMENTS<br>Hebrew Bible<br>New Testament | Its INCOMPLETE<br>Course<br>REL 503<br>REL 506 | Title Hebrew Bible Interpretation I N.T. Interpretation II | Grade<br>CR<br>IP | Credits<br>3<br>(3) | Term<br>Fall 2022<br>Fall 2023 | Rej       |

O Theology Course

Introduction to Theology

**REL 600** 

Fall 2022

CR

# THE REGISTRATION PROCESS

## START AT THE HUB

#### $\equiv$ Yale Hub HELLO, Spring 2024 -Menus My Directory Yale Hunger and Homelessness Action Project No scheduled courses for this term. (YHHAP) Search the Hub -**My Links** Student Account Academics MANAGE LINKS Yale Pay **^ Course Enrollment** Important Billing Messages Registration **Divinity School Direct Deposit Authorization** Instructor Permission Request Student Account Refund Request Form **Divinity School Bulletin** Charge Account Authorization Useful Forms Y Personal Data Setting Up Proxy Community Life ~ Student Accounts 1098-T eConsent Form YDS Job Board Y Financial Aid Reserve a YDS room ~ Dining Commencement Textbooks ~ Commencement Caps and Gowns **Course Schedules** Course Evaluations Yale Commencement 2021 **Student Technology Resources** ~ Other Diploma FAQs Student Resources Get Tech Support or Repairs Printing

Search the Campus Map

2

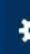

Student • Registration

#### Registration

#### What would you like to do?

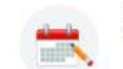

Register for Classes Search and register for your classes. You can also view and manage your schedule.

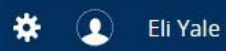

Student • Registration • Select a Term

#### Select a Term

| Terms Open for Registration<br>Fall 2023 |                                  |
|------------------------------------------|----------------------------------|
|                                          |                                  |
|                                          |                                  |
|                                          |                                  |
|                                          | Only eligible terms will display |

#### <u>Student</u> • <u>Registration</u> • <u>Select a Term</u> • Register for Classes

#### **Register for Classes**

| Find Classes Enter CRNs Sched                   | dule and Options                                                     |
|-------------------------------------------------|----------------------------------------------------------------------|
| Enter Your Search Criteria 0<br>Term: Fall 2023 |                                                                      |
| School                                          |                                                                      |
| Subject                                         | David Geffen School of Drama                                         |
| Course Number                                   | Divinity School                                                      |
| Keyword                                         | Graduate School of Arts & Sci                                        |
| Instructor                                      | Law School                                                           |
|                                                 | Physician Associate Program                                          |
| Meeting Days                                    |                                                                      |
| Monday                                          |                                                                      |
| Tuesday                                         |                                                                      |
| Wednesday                                       |                                                                      |
| Thursday                                        | Select the school that otters the course                             |
| Friday                                          |                                                                      |
| Saturday                                        |                                                                      |
| Start Time                                      |                                                                      |
| End Time                                        |                                                                      |
| Display or hide additional registration inform  | nation using Ctrl + Alt + V. Use Ctrl + Alt + C to reset all panels. |
| Panels 👻                                        | Conditional Add and Drop 0 Submit                                    |
| For Descent 4/4                                 | PODD 2022 Elivery All dale arcord Plilucian                          |

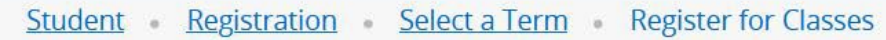

#### **Register for Classes**

| Find Classes Enter CRNs Sched                                                                             | ule and Options   |   |
|----------------------------------------------------------------------------------------------------|-------------------|---|
| Term: Fall 2023                                                                                           |                   | ^ |
| School                                                                                                    | × Divinity School |   |
| Subject                                                                                                   |                   |   |
| Course Number                                                                                             |                   |   |
| Keyword                                                                                                   |                   |   |
| Instructor                                                                                                |                   |   |
| Meeting Days<br>Sunday<br>Monday<br>Tuesday<br>Wednesday<br>Thursday<br>Friday<br>Statrt Time<br>End Time | Cearch Search     | ¢ |
|                                                                                                    |                   |   |

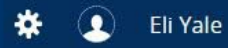

Panels -

#### **Register for Classes**

| Find Classes Enter CRN                                  | ls Schedule          | and Options |     |    |       |                           |                                                                 |                                                           |   |              |
|---------------------------------------------------------|----------------------|-------------|-----|----|-------|---------------------------|-----------------------------------------------------------------|-----------------------------------------------------------|---|--------------|
| Search Results — 111 Cla<br>Term: Fall 2023 School: Div | sses<br>inity School |             |     |    |       |                           |                                                                 |                                                           |   | Search Again |
| N.T. Interpretation II                                  | Religion             | REL         | 506 | 01 | 21811 | Laura Nasrallah (Primary) | S M T W T F S 10:30 AM - 11:20 AM Type: Class 40 of 100 seats r | DI: Area I<br>DI: New Testament                           | 3 | Add          |
| Biblical Prophecy                                       | Religion             | REL         | 511 | 01 | 21814 | Gregory Mobley (Primary)  | S M T W T F S 01:30 PM - 03:20 PM Type: Clas: 38 of 50 seats re | Primary Course Number<br>Limited Enrollment<br>DI: Area I | 3 | Add          |
| Intermediate NT Greek                                   | Religion             | REL         | 518 | 01 | 20669 | Judith Gundry (Primary)   | S M T W T F S 10:00 AM - 11:20 AM Type: Class 50 of 50 seats re | Primary Course Number<br>Limited Enrollment<br>DI: Area I | 3 | Add          |
| Exegesis: Gospel of John                                | Religion             | REL         | 530 | 01 | 23100 | Yii-Jan Lin (Primary)     | S M T W T F S 09:30 AM - 11:20 AM Type: Class 44 of 50 seats re | Primary Course Number<br>Limited Enrollment<br>DI: Area I | 3 | Add          |
| Dead Sea Scrolls                                        | Religion             | REL         | 542 | 01 | 21818 | Molly Zahn (Primary)      | S M T W T F S 01:30 PM - 03:20 PM Type: Clas: 37 of 50 seats re | Primary Course Number<br>DI: Area I                       | 3 | Add          |
| Rdgs:2TJewshTxts:Chronicl.                              | Religion             | REL         | 552 | 01 | 21821 | Molly Zahn (Primary)      | S M T W T F S 01:30 PM - 03:20 PM Type: Clas: 38 of 50 seats re | Primary Course Number<br>Limited Enrollment<br>DI: Area I | 3 | Add          |
|                                                         |                      |             |     |    |       |                           |                                                                 |                                                           |   |              |

Conditional Add and Drop 🕕 Subm

## Use the Add button to add courses

#### <u>Student</u> • <u>Registration</u> • <u>Select a Term</u> • Register for Classes

#### **Register for Classes**

| Search Results — 111 Classe<br>Ferm: Fall 2023 School: Divinity | schedule al<br>School | la options |     | _  |       |                                |                                                             |                                     |                                                            |     | Search Again |
|-----------------------------------------------------------------|-----------------------|------------|-----|----|-------|--------------------------------|-------------------------------------------------------------|-------------------------------------|------------------------------------------------------------|-----|--------------|
| Marquand Chapel Choir                                           | Religion              | REL        | 801 | 01 | 21586 | Alfred Gumbs (Primary)         | <b>S</b> M T W T F S 06:30 PM - 08:00 PM <b>Type:</b> Class | 47 of 50 seats re                   | DI: Área IV                                                | 1   | Add          |
| Marquand Gospel Choir                                           | Religion              | REL        | 802 | 01 | 21587 | <u>Mark Miller</u> (Primary)   | S M T W T F S 06:00 PM - 09:00 PM Type: Class               | 41 of 50 seats re                   | Primary Course Number<br>DI: Area IV                       | 0.5 | Add          |
| Intro Pastoral Theology & Care                                  | Religion              | REL        | 807 | 01 | 20683 | Joy <u>ce Mercer</u> (Primary) | s m T w T F s 01:30 PM - 04:00 PM <b>Type:</b> Class        | 10 of 24 seats re<br>Time Conflict! | Primary Course Number<br>Limited Enrollment<br>DI: Area IV | 3   | Add          |

|                |               |                            |         |                           |                      |                       | ▲ [      | •                                        |                           |                |               |                             |                          |             |
|----------------|---------------|----------------------------|---------|---------------------------|----------------------|-----------------------|----------|------------------------------------------|---------------------------|----------------|---------------|-----------------------------|--------------------------|-------------|
| 🛱 Schedule     | Schedule      | e Details                  |         |                           |                      |                       |          | Summary                                  |                           |                |               |                             |                          |             |
| Class Schedule | for Fall 2023 |                            |         |                           |                      |                       |          | If a course requires instructor p        | ermission, please use     | the CRN listed | d and complet | e the Instructor Permission | n Request Form.          |             |
|                | Sunday        | Monday                     | Tuesday | Wednesday                 | Thursday             | Friday                | Saturday |                                          |                           |                |               |                             |                          |             |
| 10am           |               | NT Interdentities ()       |         | Chitz hardendarderiden (U |                      | MT (adapted attend 1) |          | Title                                    | Details                   | Credits        | CRN           | Status                      | Action                   | <b>\$</b> . |
| 11am           |               | <u>N.C. miejpretadou n</u> |         |                           |                      |                       |          | Intro Pastoral Theology & Care           | REL 807, 01               | 3              | 20683         | Pending                     | Registered on Web        | •           |
| 12pm           |               |                            |         |                           |                      |                       | (        | • <u>Pessimism</u>                       | REL 620, 01               | 3              | 21820         | Pending                     | Registered on Web        | *           |
| 4.0.00         |               |                            |         |                           |                      |                       |          | Christ and Being Human                   | REL 612, 01               | 3              | 21872         | Pending                     | Registered on Web        | *           |
| ipm            |               |                            |         |                           | Intro Pasi Pessimism | 1                     |          | N.T. Interpretation II                   | REL 506, 01               | 3              | 21811         | Pending                     | Registered on Web        |             |
| 2pm            |               |                            |         |                           |                      |                       |          |                                          |                           |                |               |                             |                          |             |
| 3pm            |               |                            |         |                           | VII Black            |                       | ~        | Total Hours   Registered: 0   Billing: 0 | CEU: 0   Min: 0   Max: 15 | i.             |               |                             |                          |             |
| Panels 💌       |               |                            |         |                           |                      |                       |          |                                          |                           |                |               |                             | Conditional Add and Drop | 1 Submit    |

The courses you are about to register for appear in the "Summary"

#### <u>Student</u> • <u>Registration</u> • <u>Select a Term</u> • Register for Classes

#### **Register for Classes**

| Search Again |
|--------------|
|              |
| Add          |
| Add          |
| Add          |
|              |

| -              |               |                        |         |                        |                          |                        | -        | • •                                        |                          |                 |              |                             |                          |        |  |  |  |  |
|----------------|---------------|------------------------|---------|------------------------|--------------------------|------------------------|----------|--------------------------------------------|--------------------------|-----------------|--------------|-----------------------------|--------------------------|--------|--|--|--|--|
| 🛱 Schedule     | I Schedu      | ile Details            |         |                        |                          |                        |          | Summary                                    |                          |                 |              |                             |                          |        |  |  |  |  |
| Class Schedule | for Fall 2023 |                        |         |                        |                          |                        |          | If a course requires instructor p          | ermission, please use    | e the CRN liste | d and comple | e the Instructor Permission | n Request Form.          |        |  |  |  |  |
| 10am           | Sunday        | Monday                 | Tuesday | Wednesday              | Thursday<br><u>Human</u> | Friday                 | Saturday | Title                                      | Details                  | Credits         | CRN          | Status                      | Action                   | *      |  |  |  |  |
| Todin          |               | N.T. Interpretation II |         | N.T. Interpretation II |                          | N.T. Interpretation II |          |                                            | Details                  | Orealis         | OTTA         | olalus                      | Action                   | 244.4  |  |  |  |  |
| 11am           |               |                        |         |                        | ¥                        |                        |          | Intro Pastoral Theology & Care             | REL 807, 01              | 3               | 20683        | Pending                     | Registered on Web        | *      |  |  |  |  |
| 12pm           |               |                        |         |                        |                          |                        |          | • <u>Pessimism</u>                         | REL 620, 01              | 3               | 21820        | Pending                     | Registered on Web        | ¥      |  |  |  |  |
| 2367           |               |                        |         |                        |                          |                        |          | Christ and Being Human                     | REL 612, 01              | 3               | 21872        | Pending                     | Registered on Web        | *      |  |  |  |  |
| 1pm            |               |                        |         | 1                      | Intro Pas Pessinis       | <u>m</u>               |          | N.T. Interpretation II                     | REL 506, 01              | 3               | 21811        | Pending                     | Registered on Web        | ×      |  |  |  |  |
| 2pm            |               |                        |         |                        | Ineology & I             |                        |          |                                            |                          |                 |              |                             |                          |        |  |  |  |  |
| 3pm            |               |                        |         |                        | Manha,                   | 4                      |          | V Total Hours   Registered: 0   Billing: 0 | CEU: 0   Min: 0   Max: 1 | 5               |              |                             |                          |        |  |  |  |  |
| Panels 💌       |               |                        |         |                        |                          |                        |          |                                            |                          |                 |              |                             | Conditional Add and Drop | Submit |  |  |  |  |

Note any time conflicts

## Change your mind? "Remove" the course

| ≡ Yale                                                       |                               |                          |              |                 |                                                   |                                                     |                             |                                            |                       |                                         |                                           |       |                    |                                                                                                    | *      | 2         | Eli Yale |
|--------------------------------------------------------------|-------------------------------|--------------------------|--------------|-----------------|---------------------------------------------------|-----------------------------------------------------|-----------------------------|--------------------------------------------|-----------------------|-----------------------------------------|-------------------------------------------|-------|--------------------|----------------------------------------------------------------------------------------------------|--------|-----------|----------|
| <u>Student</u> • <u>Registra</u>                             | tion • <u>Se</u>              | l <mark>ect a Ter</mark> | <u>m</u> • R | legister        | for Class                                         | ses                                                 |                             |                                            |                       |                                         |                                           |       |                    |                                                                                                    |        |           |          |
| Register for Classe                                          | 5                             |                          |              |                 |                                                   |                                                     |                             |                                            |                       |                                         |                                           |       |                    |                                                                                                    |        |           |          |
| Find Classes Enter CRNs                                      | Schedule and                  | d Options                |              |                 |                                                   |                                                     |                             |                                            |                       |                                         |                                           |       |                    |                                                                                                    |        |           |          |
| Search Results — 94 Classe<br>Term: Fall 2023 Subject: Philo | s<br>sophy                    |                          |              |                 |                                                   |                                                     |                             |                                            |                       |                                         |                                           |       |                    |                                                                                                    | Sea    | arch Agai |          |
| Work in Progress I                                           | Philosophy                    | PHIL                     | 706          | 01              | 17907                                             | <u>Jason Stanle</u> y (Primary)                     | SMTWTFS 01:30               | ) PM - 03:20 PM <b>Type:</b> Class         | <b>15</b> of 15 se    | Area Stu<br>ats re GS:Hum               | aies: ⊨urope<br>anities                   |       | 3                  |                                                                                                    | Add    | )         | ^        |
| TheolPredication&DivineAttrbts                               | Philosophy                    | PHIL                     | 731          | 01              | 23432                                             | <u>John Pittard</u> (Primary)                       | SMT <mark>WTFS</mark> 01:30 | ) PM - 03:20 PM <b>Type:</b> Class         | <b>19</b> of 20 se    | Seconda<br>ats re GS:Socia<br>Limited B | ry Course Nu<br>al Sciences<br>Enrollment | mber  | 3                  |                                                                                                    | Add    |           |          |
| Early Greek Philosophers                                     | Philosophy                    | PHIL                     | 737          | 01              | 17908                                             | <u>Verity Harte</u> (Primary)<br><u>Brad Inwood</u> | SMTWTFS 03:30               | ) PM - 05:20 PM <b>Type:</b> Class         | <b>12</b> of 15 se    | Primary (<br>ats re                     | Course Numb<br>Enrollment                 | er    | 3                  |                                                                                                    | Add    |           | 1        |
| ₩ ◀ Page 9 of 10                                             | ► ►   10 v                    | Per Page                 |              |                 |                                                   |                                                     |                             |                                            |                       |                                         |                                           |       |                    |                                                                                                    | Re     | cords: 94 | ~        |
|                                                              |                               |                          |              |                 |                                                   |                                                     |                             |                                            |                       |                                         |                                           |       |                    |                                                                                                    |        |           |          |
| Schedule                                                     | etails                        |                          |              |                 |                                                   |                                                     |                             | Summary                                    |                       | Details                                 | Credits                                   | CRN   | Status             | Action                                                                                                    |        |           |          |
| Class Schedule for Fall 2023                                 | Monday                        | Tuesday                  | Wed          | Inesday         | Thursday                                          | riday                                               | Saturday                    |                                            |                       | 205025392                               | -                                         |       | 25684              | 2 SACOURT                                                                                                    |        |           |          |
| 10am                                                         | monuaj                        | Jucoudy                  |              | incoduj         | <u>riuman</u>                                     |                                                     | outuruuj                    | IheolPredication&Divi                      | ineAttrbts            | PHIL 731, 01                            | 3                                         | 23432 | Pending            | Remove                                                                                                    |        |           | _        |
| 11am                                                         | <u>N.T. Interpretation II</u> |                          | NT Inte      | enpretation II  |                                                   | N.T. Interpretation II                              |                             | Early Greek Philosoph                      | ners                  | PHIL 737, 01                            | 3                                         | 17908 | Inst Perm Required | Registered on Web                                                                                               | •      |           |          |
| inam 223                                                     |                               |                          | 2.6.6.6.6    | CSARAR          | <i><i>QAAAAA</i></i>                              |                                                     |                             | <ul> <li>Intro Pastoral Theolog</li> </ul> | i <u>y &amp; Care</u> | REL 807, 01                             | 3                                         | 20683 | Pending            | Registered on Web                                                                                               | v      |           |          |
| 12pm                                                         |                               |                          |              |                 |                                                   |                                                     |                             | Pessimism                                  |                       | REL 620, 01                             | 3                                         | 21820 | Pending            | Registered on Web                                                                                               | *      |           |          |
| 1pm                                                          |                               |                          |              |                 |                                                   |                                                     |                             | Christ and Being Hum                       | an                    | REL 612, 01                             | 3                                         | 21872 | Pending            | Registered on Web                                                                                               | •      |           |          |
|                                                              |                               |                          | 7heolPre     | edication&Divin | <u>ie Intro Pas Pe</u><br><u>Theology &amp; (</u> | essinism                                            |                             | N.T. Interpretation II                     |                       | REL 506, 01                             | 3                                         | 21811 | Pendina            | Registered on Web                                                                                               | •      |           | _        |
| 2pm                                                          |                               |                          |              |                 |                                                   |                                                     |                             | Total Hours I Registered                   | 0   Pilling: 0        | CEU: 0   Min: 0   Max: 1/               | 2                                         |       | *2227              | Contraction of the second second second second second second second second second second second second second s |        |           | ~        |
| Sum                                                          |                               |                          |              |                 | 24/////////////////////////////////////           |                                                     |                             |                                            | . o   Dining. o       | SEC. O   WIII. O   Wax. 1.              |                                           |       |                    |                                                                                                    |        |           |          |
| Panels 🔻                                                     |                               |                          |              |                 |                                                   |                                                     |                             |                                            |                       |                                         |                                           |       |                    | Conditional Add and                                                                                             | Drop 🕕 | Sub       | imit     |

## Oops, forgot to add something? You can add by CRN

| ≡ Yale                                                  | * | ٩ | Eli Yale |
|---------------------------------------------------------|---|---|----------|
| Student Registration Select a Term Register for Classes |   |   |          |
| Register for Classes                                    |   |   |          |
| Find Clarses Enter CRNs Schedule and Options            |   |   | _        |
| Enter Course Reference Numbers (CRNs) to Register       |   |   |          |
|                                                         |   |   |          |
| CRN 20853 Att Internship Prac I- Ministry REL 3986, 01  |   |   |          |
| + Add Another CRN Add to Summary                        |   |   | 1        |
|                                                         |   |   |          |
|                                                         |   |   | 1        |
|                                                         |   |   | ¢        |
|                                                         |   |   |          |

Student • Registration • Select a Term • Register for Classes

#### **Register for Classes**

|                                                                                                    | Find Classes Enter CRN                                  | is Schedule and        | d Options |                         |                                                                     |                                                     |                          |                                      |                       |                          |                                                            |              |                |            |                     |              |
|----------------------------------------------------------------------------------------------------|---------------------------------------------------------|------------------------|-----------|-------------------------|---------------------------------------------------------------------|-----------------------------------------------------|--------------------------|--------------------------------------|-----------------------|--------------------------|------------------------------------------------------------|--------------|----------------|------------|---------------------|--------------|
| Watch Processing       Prison Prison       Prison Prison Prister Pristerea Prison Prison Prison Pristerea Prison                                                    | Search Results — 94 Clas<br>Term: Fall 2023 Subject: Ph | ilosophy               |           |                         |                                                                     |                                                     |                          |                                      |                       |                          |                                                            |              |                |            |                     | Search Again |
| The self-reduction SLUMerAvitics       Parls       Parls                                                                                                    | Work in Progress I                                      | Philosophy             | PHIL      | 706 01                  | 17907 ,                                                             | <u>Jason Stanle</u> y (Primary)                     | SMTWTFS01                | :30 PM - 03:20 PM <b>Type:</b> Class | 15 of 15 seats        | Ar<br>re G:              | rea Studies: Europ<br>S:Humanities                         | Ð            | 3              |            | C                   | Add          |
| Bails nophy       PHI       737       01       17908       With Hadie (Priman)       Immain Torm Torm Torm Torm Torm Torm Torm Torm                                                                                                    | TheolPredication&DivineAttrb                            | <u>ts</u> Philosophy   | PHIL      | 731 01                  | 23432                                                               | <u>John Pittard</u> (Primary)                       | SMT <b>W</b> TFS 01      | :30 PM - 03:20 PM <b>Type:</b> Class | <b>19</b> of 20 seats | Se<br>re G:<br>Li        | econdary Course N<br>S:Social Sciences<br>mited Enrollment | lumber       | 3              |            |                     | Add          |
| M < Page       O f 10 * M       I respective       Records of the second of the second of the seco                                                           | Early Greek Philosophers                                | Philosophy             | PHIL      | 737 01                  | 17908                                                               | <u>Verity Harte</u> (Primary)<br><u>Brad Inwood</u> | SMT <mark>W</mark> TFS03 | :30 PM - 05:20 PM <b>Type:</b> Class | 12 of 15 seats        | Pr<br>re Li              | rimary Course Nur<br>mited Enrollment                      | nber         | 3              |            |                     | Add          |
| Schedul Petals       Fiday       Status       Adion         Schedul for Fall 2023       Ille       Defaults       Credits       CRN       Status       Adion         an       Monday       Tuesday       Munday       Mund                                                                                                    | ₩ ◀ Page 9 of 10                                        |                        | Per Page  |                         |                                                                     |                                                     |                          |                                      |                       |                          |                                                            |              |                |            |                     | Records: 94  |
| Standay       Monday       Tuesday       Tursday       Finday       Saurday       Call       Call <th< td=""><td></td><td></td><td></td><td></td><td></td><td></td><td></td><td></td><td></td><td></td><td></td><td></td><td></td><td></td><td></td><td></td></th<>                                                                                                    |                                                         |                        |           |                         |                                                                     |                                                     |                          |                                      |                       |                          |                                                            |              |                |            |                     |              |
| Sunday       Monday       Tuesday       Wednesday       Tursday       Friday       Saturday       Mail       Details       Credit       CN       Status       Addon         an                                                                                                    | Schedule Schedule                                       | Details                |           |                         |                                                                     |                                                     |                          | Summary                              |                       |                          |                                                            |              |                |            |                     |              |
| Sunday       Monday       Tuesday       Wednesday       Thursday       Friday       Saturday       Priday       Priday       Saturday       Priday       Saturday       Priday       Saturday       Priday       Saturday       Priday       Saturday       Priday       Priday       Saturday       Priday       Priday       Priday       Saturday       Priday       Priday       Priday       Saturday       Priday       Priday                                                                                                    | s Schedule for Fall 2023                                |                        |           |                         |                                                                     |                                                     |                          | Inte                                 |                       | Details                  | Cred                                                       | ts CRN       | Status         | Action     |                     |              |
| am NT Intermetation II     NT Intermetation II     Registered on Web     Registered on Web        Print Contraction Registered in Plant Print All Plant Plant                                                                                                    | Sunday                                                  | Monday                 | Tuesday   | Wednesday               | Thursday                                                            | Friday                                              | Saturday                 | TheolPredication&Div                 | ineAttrbts            | PHIL 731, 0              | 3                                                          | 23432        | Pending        | Remo       | ve                  | r            |
| am                                                                                                    | lam                                                     | N.T. Interpretation II |           | N.T. Interpretation     |                                                                     | N.T. Interpretation II                              |                          | Early Greek Philosoph                | hers                  | PHIL 737, 0              | 01 3                                                       | <u>17908</u> | Inst Perm Requ | ired Regis | tered on Web        | -            |
| pm   pm   pm <td>am</td> <td></td> <td></td> <td></td> <td>(KAAAAAA</td> <td></td> <td></td> <td>Intro Pastoral Theolog</td> <td>i<u>y &amp; Care</u></td> <td>REL 807, 01</td> <td>1 3</td> <td>20683</td> <td>Pending</td> <td>Regis</td> <td>tered on Web</td> <td></td>                                                                                                    | am                                                      |                        |           |                         | (KAAAAAA                                                            |                                                     |                          | Intro Pastoral Theolog               | i <u>y &amp; Care</u> | REL 807, 01              | 1 3                                                        | 20683        | Pending        | Regis      | tered on Web        |              |
| pm for the description of the Description of the De | 2pm                                                     |                        |           |                         |                                                                     |                                                     |                          | Pessimism                            |                       | REL <mark>620,</mark> 01 | 1 3                                                        | 21820        | Pending        | Regis      | tered on Web        | •            |
| Image: Predication SD/ving       Interpretation II       REL 506, 01       3       21811       Pending       Registered on Web       +         Image: Predication SD/ving       Interpretation II       REL 506, 01       3       21811       Pending       Registered on Web       +         Image: Predication SD/ving       Interpretation II       Total Hours   Registered: 0   Billing: 0   CEU: 0   Min: 0   Max: 15       -       -       -       -       -       -       -       -       -       -       -       -       -       -       -       -       -       -       -       -       -       -       -       -       -       -       -       -       -       -       -       -       -       -       -       -       -       -       -       -       -       -       -       -       -       -       -       -       -       -       -       -       -       -       -       -       -       -       -       -       -       -       -       -       -       -       -       -       -       -       -       -       -       -       -       -       -       -       -       -       -       - <t< td=""><td>1pm</td><td></td><td></td><td>ar an an an an an an an</td><td></td><td>1000</td><td></td><td>Christ and Being Hum</td><td>an l</td><td>REL 612, 01</td><td>1 3</td><td>21872</td><td>Pending</td><td>Regis</td><td>tered on Web</td><td>•</td></t<>                                                                                                    | 1pm                                                     |                        |           | ar an an an an an an an |                                                                     | 1000                                                |                          | Christ and Being Hum                 | an l                  | REL 612, 01              | 1 3                                                        | 21872        | Pending        | Regis      | tered on Web        | •            |
| anels                                                                                                    | 2pm                                                     |                        |           | TheolPredication&C      | <u>ivine</u> <u>Intro Pas</u> <u>Pes</u><br><u>Theology &amp; i</u> | sinism                                              |                          | N.T. Interpretation II               |                       | REL 506, 01              | 1 3                                                        | 21811        | Pending        | Regis      | tered on Web        | •            |
| anels  Conditional Add and Drop  Subm                                                                                                    |                                                         |                        |           |                         |                                                                     |                                                     |                          | Total Hours   Registered             | : 0   Billing: 0   CE | U: 0   Min: 0            | Max: 15                                                    |              |                |            |                     |              |
|                                                                                                    | 2nm                                                     |                        |           | ~~~~~~~~~~              | ********                                                            |                                                     |                          |                                      |                       |                          |                                                            |              |                |            | tional Add and Drev | Contrar      |
|                                                                                                    |                                                         |                        |           |                         |                                                                     |                                                     |                          |                                      |                       |                          |                                                            |              |                |            | uonai Add and Droj  | subm         |

When ready to process an action, hit "Submit"

🗱 👤 🛛 Eli Yale

javascript:void(0);

| Register for Classes                                     |                        |         |       |                        |                               |                      |                             |      |
|----------------------------------------------------------|------------------------|---------|-------|------------------------|-------------------------------|----------------------|-----------------------------|------|
| Find Classes Enter CRNs Schedule                         | and Options            |         |       |                        |                               |                      |                             |      |
| Summary<br>Term: Fall 2023                               |                        |         |       |                        |                               |                      |                             | ê    |
| Title                                                    | ▼ Details              | Credits | CRN   | ≎ Grade Mode           | Level                         | Status               | Message                     | ₩.   |
| Intro Pastoral Theology & Care                           | REL 807, 01            | 3       | 20683 | Divinity               | Professional: Divinity (MDiv) | Registered           | Registered on Web10/18/2023 |      |
| N.T. Interpretation II                                   | REL 506, 01            | 3       | 21811 | Divinity               | Professional: Divinity (MDiv) | Registered           | Registered on Web10/18/2023 |      |
| Pessimism                                                | REL 620, 01            | 3       | 21820 | Divinity               | Professional: Divinity (MDiv) | Registered           | Registered on Web10/18/2023 |      |
| Prt Internshp Prac I- Ministry                           | REL 3986, 01           | 3       | 20853 | Credit/No Credit       | Professional: Divinity (MDiv) | Registered           | Registered on Web10/18/2023 |      |
|                                                          |                        |         |       | ×<br>• •               |                               |                      |                             | v    |
| Schedule i= Schedule Details lass Schedule for Fall 2023 |                        |         |       |                        |                               |                      |                             |      |
| Sunday                                                   | Monday                 | Tues    | sday  | Wednesday              | Thursday                      | Friday               | Saturday                    |      |
| 10am                                                     | N.T. Interpretation II | 0       |       | N.T. Interpretation II |                               | F. Interpretation II |                             |      |
| 11am                                                     |                        |         |       |                        |                               |                      |                             |      |
| 12pm                                                     |                        |         |       |                        |                               |                      |                             |      |
| 1pm                                                      |                        |         |       |                        |                               |                      |                             |      |
| 2pm                                                      |                        |         |       |                        |                               |                      |                             |      |
| 3nm                                                      |                        |         |       |                        |                               |                      |                             | - 12 |
| -                                                        |                        |         |       |                        |                               |                      |                             |      |

Checking the grade modes ("Divinity" = Letter Grade)

Submi

## Check your current term enrollment in the Hub

-

HELLO, ELI

### $\equiv$ <u>Yale Hub</u>

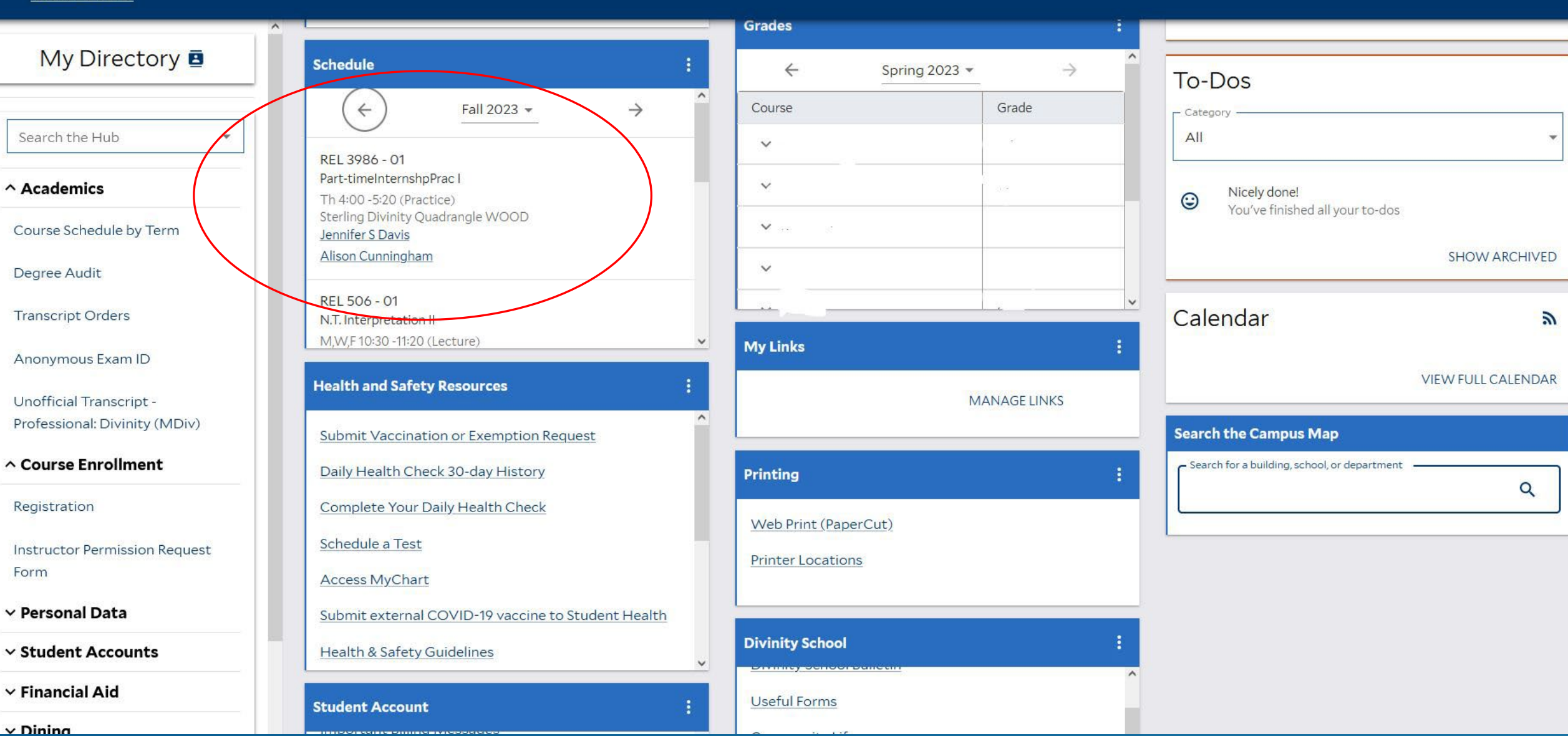

## Dropping a course

- Courses can only be added or dropped online until the last day of the online registration period.
  - Any changes that need to be made after the registration period has ended can only be requested via the Change in Course form found on the YDS Registrar's website. (There is a charge for this)
- To Drop a course, return to the course schedule and click on the arrow to the right of the "Actions" box of the course to be dropped. Select "Dropped on the Web" and resubmit.

# REGISTERING FOR "DOWNTOWN" COURSES

#### <u>Student</u> • <u>Registration</u> • <u>Select a Term</u> • Register for Classes

#### Register for Classes

| Find Classes Enter CRNs Schar                  | fule and Ontions                                                 |   |        |                                 |                          |           |
|------------------------------------------------|------------------------------------------------------------------|---|--------|---------------------------------|--------------------------|-----------|
| Line Ortros                                    | and options                                                      |   |        |                                 |                          | ^         |
| Enter Your Search Criteria   🕕                 |                                                                  |   |        |                                 |                          |           |
| Term: Fall 2023                                |                                                                  |   |        |                                 |                          |           |
| School                                         | [·                                                               |   |        |                                 |                          |           |
|                                                |                                                                  |   |        |                                 |                          |           |
| Subject                                        | David Geffen School of Drama                                     | ^ |        |                                 |                          |           |
| Course Number                                  | Divinity School                                                  |   |        |                                 |                          |           |
| Keyword                                        | Graduate School of Arts & Sci                                    |   |        |                                 |                          |           |
| Instructor                                     | Law School                                                       |   |        |                                 |                          |           |
|                                                | Physician Associate Program                                      | ~ |        |                                 |                          |           |
| Meeting Days                                   |                                                                  | ) |        |                                 |                          | _         |
| Sunday                                         |                                                                  |   |        |                                 |                          | _         |
| Monday                                         |                                                                  |   |        |                                 |                          |           |
| Tuesday                                        |                                                                  |   |        |                                 |                          |           |
| Wednesday                                      |                                                                  |   |        |                                 |                          |           |
| Thursday                                       |                                                                  |   |        |                                 |                          |           |
| Friday                                         |                                                                  |   |        |                                 |                          |           |
| Saturday                                       |                                                                  |   |        |                                 |                          |           |
| Start Time                                     |                                                                  |   |        |                                 |                          |           |
| End Time                                       |                                                                  |   |        |                                 |                          |           |
| Display or hide additional registration inform | (X)                                                              |   |        |                                 |                          | ~         |
|                                                | addition doing our Chick V. Ose our Chick Orto reset an parters. |   |        |                                 |                          |           |
| Panels 💌                                       |                                                                  |   |        |                                 | Conditional Add and Drop | 0 Submit  |
| Log Devent Mit                                 |                                                                  |   | -e2000 | 2022 Ellusion All dabts recoved |                          | ellucian. |

#### Student • Registration • Select a Term • Register for Classes

#### **Register for Classes**

| Find Classes Enter CRNs                         | Schedule and C         | Options |                  |                  |        |                           |           |                                       |                            |                                     |                  |                               |               |              |
|-------------------------------------------------|------------------------|---------|------------------|------------------|--------|---------------------------|-----------|---------------------------------------|----------------------------|-------------------------------------|------------------|-------------------------------|---------------|--------------|
| Search Results<br>Term: Fall 2023 School: Schoo | I of Music             |         |                  |                  |        |                           |           |                                       |                            |                                     |                  |                               |               | Search Again |
| Secndry Instrmnt-BASSOON                        | School of Music        | MUS     | 541              | 02               | 18777  | <u>Kyung Yu</u> (Primary) | SMTWTFS - | Type: Class Building: None Roc g      | 99 of 99 seats re          | MU: Performance<br>Other Humanities |                  | 1.5                           |               | Add          |
| Secndry Instrmnt-CELLO                          | School of Music        | MUS     | 541              | 03               | 18778  | <u>Kyung Yu</u> (Primary) | SMTWTFS - | Type: Class Building: None Roc g      | 98 of 99 seats re          | MU: Performance<br>Other Humanities |                  | 1.5                           |               | Add          |
| Secndry Instrmnt-CHORAL C                       | School of Music        | MUS     | 541              | 04               | 18780  | <u>Kyung Yu</u> (Primary) | SMTWTFS - | Type: Class Building: None Roc 9      | 09 of 99 seats re          | MU: Performance<br>Other Humanities |                  | 1.5                           |               | Add          |
| M A Page 6 of 29                                | ▶ ▶   10 ∨ Pe          | r Page  |                  |                  |        |                           |           |                                       |                            |                                     |                  |                               |               | Records: 285 |
|                                                 |                        |         |                  |                  |        |                           |           | · · · · · · · · · · · · · · · · · · · |                            |                                     |                  |                               |               |              |
| Schedule                                        | etails                 |         |                  |                  |        |                           | - 10 - 10 | Summary                               |                            |                                     |                  |                               |               |              |
| ass Schedule for Fall 2023                      |                        |         |                  |                  |        |                           |           | o na coarse requires in               | suddor permission,         | , prease ase are orderin            | ica ana comprete | ne <u>maractor r ermaator</u> | ntequestronn. |              |
| Sunday                                          | Monday                 | Tuesday | We               | dnesday          | Thursd | ay Friday                 | Saturday  | Title                                 | Detail                     | s Credi                             | ts CRN           | Status                        | Action        | <i>\$</i> .  |
|                                                 |                        |         |                  |                  |        |                           |           | Secndry InstrmntCELLC                 | 2 MUS 54                   | 41, 03 1.5                          | 18778            | Registered                    | None          | •            |
| 7am                                             |                        |         |                  |                  |        |                           |           | • Neighbors and Others                | PHIL 4                     | 93, 02 0                            | 17976            | Registered                    | None          |              |
| 8am                                             |                        |         |                  |                  |        |                           |           | N.T. Interpretation II                | REL 50                     | 06,01 3                             | 21811            | Registered                    | None          | *            |
| 9am                                             |                        |         |                  |                  |        |                           |           | Pessimism                             | REL 62                     | 20, 01 3                            | 21820            | Registered                    | None          | ×            |
| 10am                                            |                        |         |                  |                  |        |                           |           | Intro Pastoral Theology &             | Care REL 80                | 07, 01 3                            | 20683            | Registered                    | None          | •            |
| <b>2</b>                                        | N.T. Interpretation II |         | 2 <u>N.T. In</u> | nterpretation II |        | N.T. Interpretation II    |           | Total Hours   Registered: 10          | 0.5   Billing: 10.5   CEU: | : 0   Min: 0   Max: 15              |                  |                               |               |              |
| Papels =                                        |                        |         | 10               |                  |        |                           |           |                                       |                            |                                     |                  |                               |               | and Dran     |
| ascript:void(0);                                |                        |         |                  |                  |        |                           |           |                                       |                            |                                     |                  |                               |               |              |

Banner will translate credits. Undergraduate course credit requires permission of Degree Program Director via "Downtown" Permission Form

|                                                              |                          | Yale                  |                     |                      |             |                                                        |              |                                              |                                                     |                                                   |                       |                             |                       |                                            |                                  |                                          |                           |               |                                       | *                   | Eli Yale    |
|--------------------------------------------------------------|--------------------------|-----------------------|---------------------|----------------------|-------------|--------------------------------------------------------|--------------|----------------------------------------------|-----------------------------------------------------|---------------------------------------------------|-----------------------|-----------------------------|-----------------------|--------------------------------------------|----------------------------------|------------------------------------------|---------------------------|---------------|---------------------------------------|---------------------|-------------|
|                                                              | Stude                    | ent •                 | <u>Regi</u>         | stratic              | on •        | <u>Select a Term</u>                                   | • Reg        | gister for (                                 | Classes                                             |                                                   |                       |                             |                       |                                            |                                  |                                          |                           |               | Save Successful                       |                     |             |
|                                                              | Regi                     | ster fo               | or Cla              | sses                 |             |                                                        |              |                                              |                                                     |                                                   |                       |                             |                       |                                            |                                  |                                          |                           |               | 0 MGT 413 CRN 220                     | 65: NOT EN          | ROLLED -    |
|                                                              | Find C                   | lasses                | Enter 0             | CRNs                 | Schedule    | e and Options                                          |              |                                              |                                                     |                                                   |                       |                             |                       |                                            |                                  | (                                        |                           |               | Enrollment restric                    | <u>ted to speci</u> | fic student |
|                                                              | Sear<br>Term:            | ch Resul<br>Fall 2023 | ts — 229<br>School: | Classes<br>School of | f Manageme  | ent                                                    |              |                                              |                                                     |                                                   |                       |                             |                       |                                            |                                  |                                          |                           |               | information. See co                   | urse descri         |             |
|                                                              | State                    | & Society             |                     |                      | School of M | la MGT 4                                               | 13 0         | 13 220                                       | D63 <u>lan :</u><br>Mus                             | <u>Shapiro</u><br>shfiq Mobarak (Prim             | mary)                 | SMTWT                       | F S 01:00             | PM - 02:20 PM <b>Type:</b>                 | Class 6 of 75 sea<br>Time Confli | Area Stud<br>s rem<br>ct! MG: Core       | lies: Intl Rela<br>Course | tions         | 0                                     |                     | Add         |
| <b>Yale</b>                                                  | ion • <u>Sel</u>         | ect a Ter             | <u>m</u> •          | Register             | r for Clas  | ses                                                    |              |                                              |                                                     |                                                   |                       |                             |                       | 1 LAW 20034                                | *<br>CRN 21547: NO               | Eli Yale                                 | es: Inti Rela             | tions         | 0                                     |                     | Add         |
| Find Classes         Enter CRNs                              | Schedule and             | Options               |                     |                      |             |                                                        |              |                                              |                                                     |                                                   |                       | /                           |                       | Enrollment i<br>population.<br>information | See course desc                  | <u>cific student</u><br>ription for more | is: Inti Rela             | tions         | 0                                     |                     |             |
| Search Results — 56 Classes<br>Term: Fall 2023 School: Schoo | s<br>I of Global Affairs |                       |                     |                      |             |                                                        |              |                                              |                                                     |                                                   |                       |                             |                       | GLBL 5015 (                                | RN 18831: NOT                    | ENROLLED -                               | ourse                     |               | 0                                     |                     | Adu         |
| Negotiations                                                 | Global Affairs           | GLBL                  | 50 <mark>15</mark>  | 01                   | 18831       | <u>Barry Nalebuff</u> (Primary)<br><u>Daylian Cain</u> | SMTW         | T F S 09:00 AM -<br>T F S - <b>Type:</b> Cla | 11:30 AM <b>Type:</b> C<br>ass <b>Building:</b> Non | lass I 6 of 22 seats rer<br>le Roc Time Conflict! | em GE<br>GE           | 3: Elective<br>3: SAT-UNSAT | ouise                 | population.<br>information                 | See course desc                  | ription for more                         | is: Intl Rela             | tions         | 12                                    |                     | <u> </u>    |
|                                                              |                          |                       |                     |                      |             |                                                        |              |                                              |                                                     |                                                   | Lir                   | mited Enrollment            | ber                   | <u>GLBL 5015 (</u> <u>Required</u>         | <u></u>                          | uctor Permission                         |                           |               |                                       |                     |             |
| Applied Methods of Analysis                                  | Global Affairs           | GLBL                  | 5020                | 01                   | 18832       | Justin Thomas (Primary)                                | SMTW<br>SMTW | TFS01:00 PM -<br>TFS- <b>Type:</b> Cla       | 02:15 PM Type: C<br>ass Building: Willi             | iam L. Time Conflict                              | 35<br>GE              | 3: Core                     |                       | 0                                          |                                  | Add                                      | ie CRN list               | ed and comple | ete the Instructor Permission Request | <u>Form</u> .       |             |
| Comp Politics Global Affairs                                 | Global Affairs           | GLBL                  | 5040                | 01                   | 18833       | Jennifer Gandhi (Primary)                              | SMTW         | T F S 02:30 PM -                             | 03:45 PM Type: C                                    | Class 7 of 52 seats rer                           | em                    | imary Course Num            | ber                   | 0                                          |                                  | Add                                      | Credi                     | s CRN         | Status                                | Action              |             |
|                                                              |                          |                       |                     |                      |             |                                                        |              |                                              |                                                     | This Conne                                        | G                     | 5.0016                      |                       |                                            |                                  |                                          | ¥ 1.5                     | 22065         | Errors Preventing Registrat           | Remove              | •           |
| Schadula                                                     | taile                    |                       |                     |                      |             |                                                        |              |                                              | Summary                                             |                                                   |                       |                             |                       |                                            |                                  |                                          | 3                         | 20683         | Registered                            | None                | *           |
| ass Schedule for Fall 2023                                   | Mandau                   | Tuesday               | 104                 | odnoodau             | Thursd      | eu Frideu                                              | Coture       | tau [                                        |                                                     |                                                   |                       |                             |                       |                                            |                                  |                                          | 3                         | 21820         | Registered                            | None                | •           |
| 6am                                                          | Monday                   | Tuesday               | VV                  | ednesday             | Inurso      | ay Friday                                              | Saturo       |                                              | Title<br>Negotiations                               | G                                                 | Details<br>GLBL 5015, | 01 1.5                      | s CRN<br><u>18831</u> | Status<br>Errors Preventing Reg            | Action                           |                                          | 3                         | 21811         | Registered                            | None                | •           |
| 7am                                                          |                          |                       |                     |                      |             |                                                        |              |                                              | Antitrust and De                                    | mocracy LA                                        | LAW 20034,            | .01 2                       | 21547                 | Errors Preventing Reg                      | istra Remove                     | •                                        |                           |               |                                       |                     |             |
| 8am<br>9am <u>Neg</u>                                        | otiations                |                       |                     |                      |             |                                                        |              | <b>`</b>                                     | Intro Pastoral Th                                   | neology <u>&amp; Care</u> RI                      | REL 807, 01           | )m                          | 20683                 | Registered                                 |                                  | sior                                     | a                         | Sa            | chools                                | ; hc                | ave         |
| 10am                                                         | N.T.                     |                       | ✓ <u>N.T.</u>       | Interpretation I     | Щ           | N.T. Interpretation II                                 |              | L                                            | Total Hours   Regi                                  | istered: 9   Billing: 9   CEU:                    | 1: 0   Min: 0   1     | Max: 15                     | -                     | riegion                                    |                                  |                                          |                           | <b>9</b>      |                                       |                     |             |
| Panels 👻                                                     |                          | _                     |                     |                      |             |                                                        |              |                                              |                                                     |                                                   | h                     | eir                         | 0                     | wn                                         |                                  |                                          | dı                        | Jre           | es/torr                               | ns                  |             |

# REGISTERING FOR LIMITED ENROLLMENT / INSTRUCTOR PERMISSION ONLY COURSES

| Student • Registrat                                                                  | ion • <u>Se</u>          | lect a Te | rm • | Registe | r for Clas | sses                                                |                                                      |                          |                                                                     | Save Successful                                |                                                |
|--------------------------------------------------------------------------------------|--------------------------|-----------|------|---------|------------|-----------------------------------------------------|------------------------------------------------------|--------------------------|---------------------------------------------------------------------|------------------------------------------------|------------------------------------------------|
| Register for Classes           Find Classes         Enter CRNs                       | Schedule and             | d Options |      |         |            |                                                     |                                                      |                          |                                                                     | REL 612 CRN 21<br>Enrollment has<br>department | 872: NOT ENROLLED -<br>reached capacity set by |
| Search Results — 94 Classes<br>Term: Fall 2023 Subject: Philos<br>Work in Progress ( | s<br>sophy<br>Philosophy | PHIL      | 706  | 01      | 17907      | Jason Stanley (Primary)                             | S M T W T F S 01:30 PM - 03:20 PM <b>Type:</b> Class | <b>15</b> of 15 seats re | Area Studies: Europe<br>GS:Humanities                               | PHIL 737 CRN 1     Required                    | 7908: Instructor Permission                    |
| TheolPredication&DivineAttrots                                                       | Philosophy               | PHIL      | 731  | 01      | 23432      | John Pittard (Primary)                              | s м т w т ғ s 01:30 РМ - 03:20 РМ <b>Туре:</b> Class | <b>19</b> of 20 seats re | Secondary Course Number<br>GS:Social Sciences<br>Limited Enrollment | 3                                              | Add                                            |
| Early Greek Philosophers                                                             | Philosophy               | PHIL      | 737  | 01      | 17908      | <u>Verity Harte</u> (Primary)<br><u>Brad Inwood</u> | s M T W T F S 03:30 PM - 05:20 PM Type: Class        | 12 of 15 seats re        | Primary Course Number<br>Limited Enrollment                         | 3                                              | Add                                            |
| ₩ ◀ Page 9 of 10 )                                                                   | ▶ ▶   10 ∨ F             | Per Page  |      |         |            |                                                     |                                                      |                          |                                                                     |                                                | Records: 94 🗸                                  |

|                | - 271         |                        |         |                               |            |                        |          |    | -                                        |                          |         |              |                            |                 |              |        |
|----------------|---------------|------------------------|---------|-------------------------------|------------|------------------------|----------|----|------------------------------------------|--------------------------|---------|--------------|----------------------------|-----------------|--------------|--------|
| 🛱 Schedule     | I Sched       | lule Details           |         |                               |            |                        |          |    | Summary                                  |                          |         |              |                            |                 |              |        |
| Class Schedule | for Fall 2023 |                        |         |                               |            |                        |          |    |                                          |                          |         |              | ······                     |                 |              | ^      |
|                | Sunday        | Monday                 | Tuesday | Wednesday                     | Thursday   | Friday                 | Saturday |    | Title                                    | Details                  | Credits | CRN          | Status                     | Action          |              | ☆.     |
| 10am           |               | N.T. Interpretation II |         | <u>N.T. Interpretation II</u> |            | N.T. Interpretation II |          | î. | Early Greek Philosophers                 | PHIL 737, 01             | 3       | <u>17908</u> | Errors Preventing Registra | Remove          | •            |        |
| 11am           |               |                        |         |                               | -          |                        |          | -  | Intro Pastoral Theology & Care           | REL 807, 01              | 3       | 20683        | Registered                 | None            | •            |        |
| 12pm           |               |                        |         |                               |            |                        |          | -  | Pessimism                                | REL 620, 01              | 3       | 21820        | Registered                 | None            | •            |        |
| 1pm            |               |                        |         | _                             |            |                        |          |    | Christ and Being Human                   | REL 612, 01              | 3       | 21872        | Errors Preventing Registra | Remove          | •            |        |
| 2pm            |               |                        |         |                               | Theology & | <u>an</u>              |          |    | N.T. Interpretation II                   | REL 506, 01              | 3       | 21811        | Registered                 | None            | *            | ~      |
| 3nm            |               |                        |         |                               |            |                        |          | ~  | Total Hours   Registered: 9   Billing: 9 | CEU: 0   Min: 0   Max: 1 | 5       |              |                            |                 |              |        |
| Panels 💌       |               |                        |         |                               |            |                        |          |    |                                          |                          |         |              |                            | Conditional Add | and Drop 🕕 📕 | Submit |

## "Remove" and resubmit

## Requesting Instructor Permission

### **≡** Yale

Student • Registration • Select a Term • Register for Classes

#### **Register for Classes**

| Find Classes Enter CRNs                                        | Schedule and | Options |     |    |       |                                              |                                                           |                          |                                                                     |   |              |
|----------------------------------------------------------------|--------------|---------|-----|----|-------|----------------------------------------------|-----------------------------------------------------------|--------------------------|---------------------------------------------------------------------|---|--------------|
| Search Results — 94 Classes<br>Term: Fall 2023 Subject: Philos | i<br>ophy    |         |     |    |       |                                              |                                                           |                          |                                                                     |   | Search Again |
| TheolPredication&DivineAttrbts                                 | Philosophy   | PHIL    | 731 | 01 | 23432 | <u>John Pittard</u> (Primary)                | <u>вмт</u> и т г в 01:30 РМ - 03:20 РМ <b>Туре:</b> Class | 19 of 20 seats re        | GS:Social Sciences<br>Limited Enrollment<br>Secondary Course Number | 3 | Add          |
| Early Greek Philosophers                                       | Philosophy   | PHIL    | 737 | 01 | 17908 | <u>Verity Harte</u> (Primary)<br>Brad Inwood | S M T W T F S 03:30 PM - 05:20 PM Type: Class             | 12 of 15 seats re        | Limited Enrollment<br>Primary Course Number                         | 3 | Add          |
| Tutorial                                                       | Philosophy   | PHIL    | 750 | 01 | 17909 | Sun-Joo Shin (Primary)                       | S M T W T F S - Type: Class Building: None Roc            | <b>10</b> of 10 seats re | GS Independent Reading<br>GS:Humanities                             | 3 | Add          |
|                                                                |              |         |     |    |       |                                              |                                                           |                          | Priman/ Course Number                                               |   | ~ *          |

\*

 $\bigcirc$ 

Eli Yale

|              |                  |                        |         |                        |          |                        | -        |   | •                                        |                           |               |                  |                             |                        |             |
|--------------|------------------|------------------------|---------|------------------------|----------|------------------------|----------|---|------------------------------------------|---------------------------|---------------|------------------|-----------------------------|------------------------|-------------|
| 🖾 Schedule   | I Sched          | ule Details            |         |                        |          |                        |          | • | Summary                                  |                           |               |                  |                             |                        |             |
| Class Schedu | le for Fall 2023 |                        |         |                        |          |                        |          |   | If a course requires instructor p        | ermission, please use     | the CRN liste | d and complete t | e Instructor Permission Reg | uest Form.             |             |
|              | Sunday           | Monday                 | Tuesday | Wednesday              | Thursday | Friday                 | Saturday |   |                                          |                           |               |                  |                             |                        |             |
| 6am          |                  |                        |         |                        |          |                        |          | ^ | Title                                    | Details                   | Credits       | CRN              | Status                      | Action                 | 袋.          |
| 7am          |                  |                        |         |                        |          |                        |          |   | Early Greek Philosophers                 | PHIL 737, 01              | 3             | 17908            | Inst Perm Required          | Registered on Web      | *           |
| 8am          |                  |                        |         |                        |          |                        |          |   | Intro Pastoral Theology & Care           | REL 807, 01               | 3             | 20683            | Registered                  | None                   | *           |
|              |                  |                        |         |                        |          |                        |          |   | N.T. Interpretation II                   | REL 506, 01               | 3             | 21811            | Registered                  | None                   |             |
| 9am          |                  |                        |         |                        |          |                        |          |   |                                          |                           |               |                  |                             |                        |             |
|              |                  |                        |         |                        |          |                        |          |   | Pessimism                                | REL 620, 01               | 3             | 21820            | Registered                  | None                   | *           |
| 10am         |                  |                        |         |                        |          |                        |          |   | -                                        |                           |               |                  |                             |                        |             |
|              |                  | N.T. Interpretation II |         | N.T. Interpretation II |          | N.T. Interpretation II |          |   | Total Hours   Registered: 9   Billing: 9 | CEU: 0   Min: 0   Max: 16 | <.            |                  |                             |                        |             |
| 11am         |                  |                        |         |                        |          |                        |          | ~ | Total Hours ( Registered, o   Dinnig, o  | Torot of Mint of Max. It  | ·             |                  |                             |                        |             |
| Panels 🔻     | ]                |                        |         |                        |          |                        |          |   |                                          |                           |               |                  |                             | Conditional Add and Dr | op 🕕 Submit |

### Instructor Permission Request Form

Use this form to request instructor permission to register for courses during the registration and add/drop periods. Once submitted, the request will be routed to the instructor and you will be able to view the request status on the Registration Resources tab at <u>Yale Hub</u>. If your request is approved, you will need to log into the registration system and add the course to your schedule.

If you have any questions about courses that require instructor permission, please contact the department offering the course.

| Term:            | Fall 2023 V |
|------------------|-------------|
| Enter CRN:<br>OR |             |
| Subject Code:    | :           |
| Course #:        |             |
| Section:         |             |

sul/fra ann vale edu/fra/Adviseel ist isn

## Access the form, enter the CRN, and explain

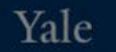

| YaleHub > Instructor Permission Re                                                                                             | quest Form                                                                                                    | Instructor                                 | Approval Request                        | ×        |                                                                                    |
|----------------------------------------------------------------------------------------------------|----------------------------------------------------------------------------------------------------|--------------------------------------------|-----------------------------------------|----------|------------------------------------------------------------------------------------|
| Instructor Permi                                                                                                    | ission Request Forr                                                                                                    | Term Code:<br>CRN:                         | 202303<br>17908                         |          |                                                                                    |
| Use this form to request instructor p<br>tab at <u>Yale Hub</u> . If your request is ap<br>If you have any questions about cou | permission to register for courses during the re<br>proved, you will need to log into the registration<br>rses that require instructor permission, please | Course:<br>Title:<br>Submitted:<br>Reason: | PHIL 737 01<br>Early Greek Philosophers |          | ctor and you will be able to view the request status on the Registration Resources |
| Term: Fall 2023    Enter CR 1: 17908   OR Subject Code:   Course #: Section:                                                   | PHIL 737 01<br>CRN 17908<br>Early Greek Philosophers<br>Meeting Info:<br>W 3:30pm-5:20pm<br>Instructors:<br>Verity Harte; Brad Inwood                     |                                            |                                         | 0 / 1000 |                                                                                    |
| Search                                                                                                    | + Request Approval                                                                                                    | Cancel                                     |                                         | Save     |                                                                                    |

Yale

| YaleHub > Instructor Permission Request Form                                                                                                    |                                                                                                    | Instructor Approval Request                           |                                                            | ×  |                                                                                    |
|----------------------------------------------------------------------------------------------------|----------------------------------------------------------------------------------------------------|-------------------------------------------------------|------------------------------------------------------------|----|------------------------------------------------------------------------------------|
| Instructor Permission Request Forr<br>Use this form to request instructor permission to register for courses during the re<br>tab at <u>Yale Hub</u> . If your request is approved, you will need to log into the registration |                                                                                                    | Term Code:<br>CRN:<br>Course:<br>Title:<br>Submitted: | 202303<br>17908<br>PHIL 737 01<br>Early Greek Philosophers |    | ctor and you will be able to view the request status on the Registration Resources |
| If you have any questions about course    Term:    Fall 2023 ~    Enter CRN:    17908    OR    Subject Code:    Course #:                                                                                                    | PHIL 737 01<br>CRN 17908<br>Early Greek Philosophers<br>Meeting Info:<br>W 3:30pm-5:20pm<br>Instructors:<br>Verity Harte; Brad Inwood | Reason:                                               | I really really want to take this course                   |    |                                                                                    |
| Search                                                                                                    | + Request Approval                                                                                                    | Cancel                                                | Sav                                                        | re |                                                                                    |

YaleHub > Instructor Permission Request Form

### Instructor Permission Request Form

Use this form to request instructor permission to register for courses during the registration and add/drop periods. Once submitted, the request will be routed to the instructor and you will be able to view the request status on the Registration Resources tab at <u>Yale Hub</u>. If your request is approved, you will need to log into the registration system and add the course to your schedule.

If you have any questions about courses that require instructor permission, please contact the department offering the course.

| Term: Fall 2023 V                |                              |                                |
|----------------------------------|------------------------------|--------------------------------|
| Enter CRN:                       |                              |                                |
| Subject Code:                    |                              |                                |
| Course #:                        |                              |                                |
| Section:                         |                              |                                |
| Search                           |                              |                                |
|                                  |                              |                                |
| Approval Requests                |                              |                                |
| PHIL 737 01 Pending              | GLBL 6535 01 Approved        | GLBL 5050 01 Denied            |
| CRN 17908                        | CRN 20437                    | CRN 23268                      |
| Early Greek Philosophers         | Social Innovation Starter    | Intro:Python in Global Affairs |
| Meeting info:<br>W 3:30pm-5:20pm | Meeting Info:<br>Th 9am-11am | Meeting Info:<br>T 6pm-7:50pm  |
| Instructors:                     | Instructors:                 | Instructors:                   |
| Verity Harte; Brad Inwood        | reread channie               | Time to b                      |
| @ Lindate                        | Peristration System          |                                |
|                                  | REPORTATION SYSTEM           |                                |

You will also receive an email notification regarding your request. You must return to Registration and register for the course when approved.

| Asses Enter CRNs Schedule and Options<br>Your Search Criteria 1<br>all 2023                                |                                          |                                                                      |         |                 |            |                   |          |  |
|----------------------------------------------------------------------------------------------------|------------------------------------------|----------------------------------------------------------------------|---------|-----------------|------------|-------------------|----------|--|
| Your Search Criteria 🕕<br>all 2023                                                                         |                                          |                                                                      | _       |                 |            |                   |          |  |
|                                                                                                    |                                          |                                                                      |         |                 |            |                   |          |  |
| School                                                                                                    |                                          |                                                                      |         |                 |            |                   |          |  |
| Subject                                                                                                    |                                          |                                                                      |         |                 |            |                   |          |  |
| Course Number                                                                                              |                                          |                                                                      |         |                 |            |                   |          |  |
| Keyword                                                                                                    |                                          |                                                                      |         |                 |            |                   |          |  |
| Instructor                                                                                                 |                                          |                                                                      |         |                 |            |                   |          |  |
| Meeting Days                                                                                               |                                          |                                                                      |         |                 |            |                   |          |  |
| Sunday                                                                                                    |                                          |                                                                      |         |                 |            |                   |          |  |
|                                                                                                    | -                                        |                                                                      |         |                 |            |                   |          |  |
| ule E Schedule Details                                                                                     |                                          |                                                                      |         | s and compreter |            |                   |          |  |
| dule for Fall 2023<br>Sunday Monday Tuesday Wednesday Thursday Friday Sat                                  | Safurday Title                           | Dataila                                                              | Oradita | CDN             | Status     | Artian            |          |  |
| Sunday monday nesday meanesday manaday manaday sat                                                         | nue nue                                  | Details                                                              | Credits | CRIN            | ACACO      | Action            | 1        |  |
|                                                                                                    | Hebrew Bible Interpretation I            | REL 503, 01                                                          | 3       | 21160           | Pending    | Registered on Web | •        |  |
|                                                                                                    | Intro Pastoral Theology & Care           | REL 807, 01                                                          | 3       | 20683           | Registered | None              | <b>T</b> |  |
|                                                                                                    | N.T. Interpretation II                   | REL 506, 01                                                          | 3       | 21811           | Registered | Dropped on Web    | •        |  |
|                                                                                                    | Neighbors and Others                     | PHIL 493, 02                                                         | 0       | 17976           | Registered | None              | •        |  |
|                                                                                                    | Pessimism                                | REL 620, 01                                                          | 3       | 21820           | Registered | None              | •        |  |
| Hebrew E N.T.     Hebrew E N.T.     Hebrew E N.T.     Interpretation     Interpretation     Interpretation | Total Hours   Registered: 9   Billing: 9 | Total Hours   Registered: 9   Billing: 9   CEU: 0   Min: 0   Max: 15 |         |                 |            |                   |          |  |
|                                                                                                    | 127/08                                   |                                                                      |         |                 |            |                   | 0        |  |

Remember to go back and click "Submit" after Instructor Approval

## In Summary:

- Access Course Registration through the Hub
- You may not yet be able to register for some courses in other schools if their registration has not yet begun.
- Limited enrollment courses may be closed, waitlisted, or require Instructor Permission. If you
  receive permission through the Instructor Permission request form, don't forget to go back and
  register for the course by clicking "Submit."
- Some Professional Schools require you to complete their procedures/forms in order to register (e.g. SOM, Law, Global Affairs, Architecture, etc). Complete the YDS Change in Course form also.
- Changes in Grade Mode and Add/Drop after Online Registration still require a form via the YDS Registrar Site Forms page (you will no longer be able to access the registration system)
- Enrollment in undergraduate courses requires "Downtown" permission form via YDS Registrar Site Forms page
- Enrollment minimum is 3 credits; maximum without special permission is 16.5 credits.